### $\mathbf{FAITRANSLATE}^{\mathsf{M}}$

#### TRANSFORMING GLOBAL COMMUNICATIONS

#### HOW TO UPLOAD GLOSSARIES WITH THE EXCEL TEMPLATE

DATE: 21/03/2025 VERSION: 1 PROC REF: STA00052 TITLE: GAI GUIDE TO UPLOADING GLOSSARIES **INFORMATION CLASSIFICATION: PUBLIC** 

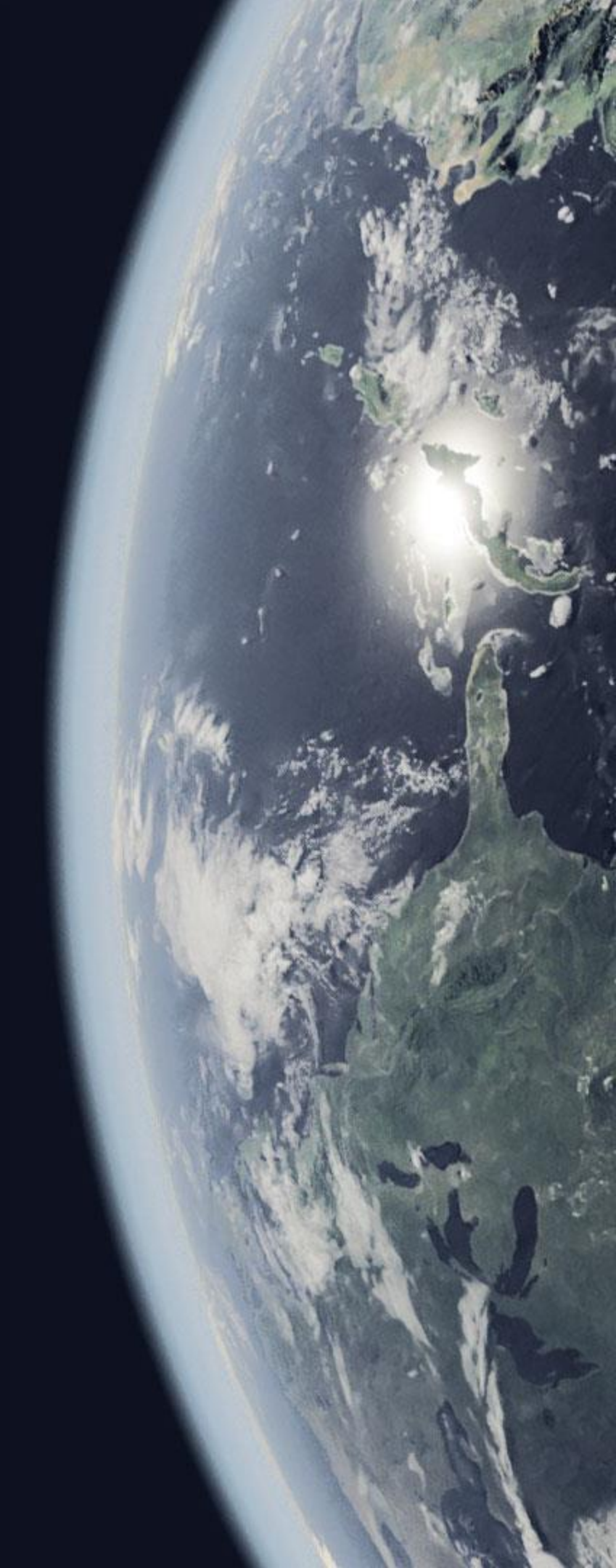

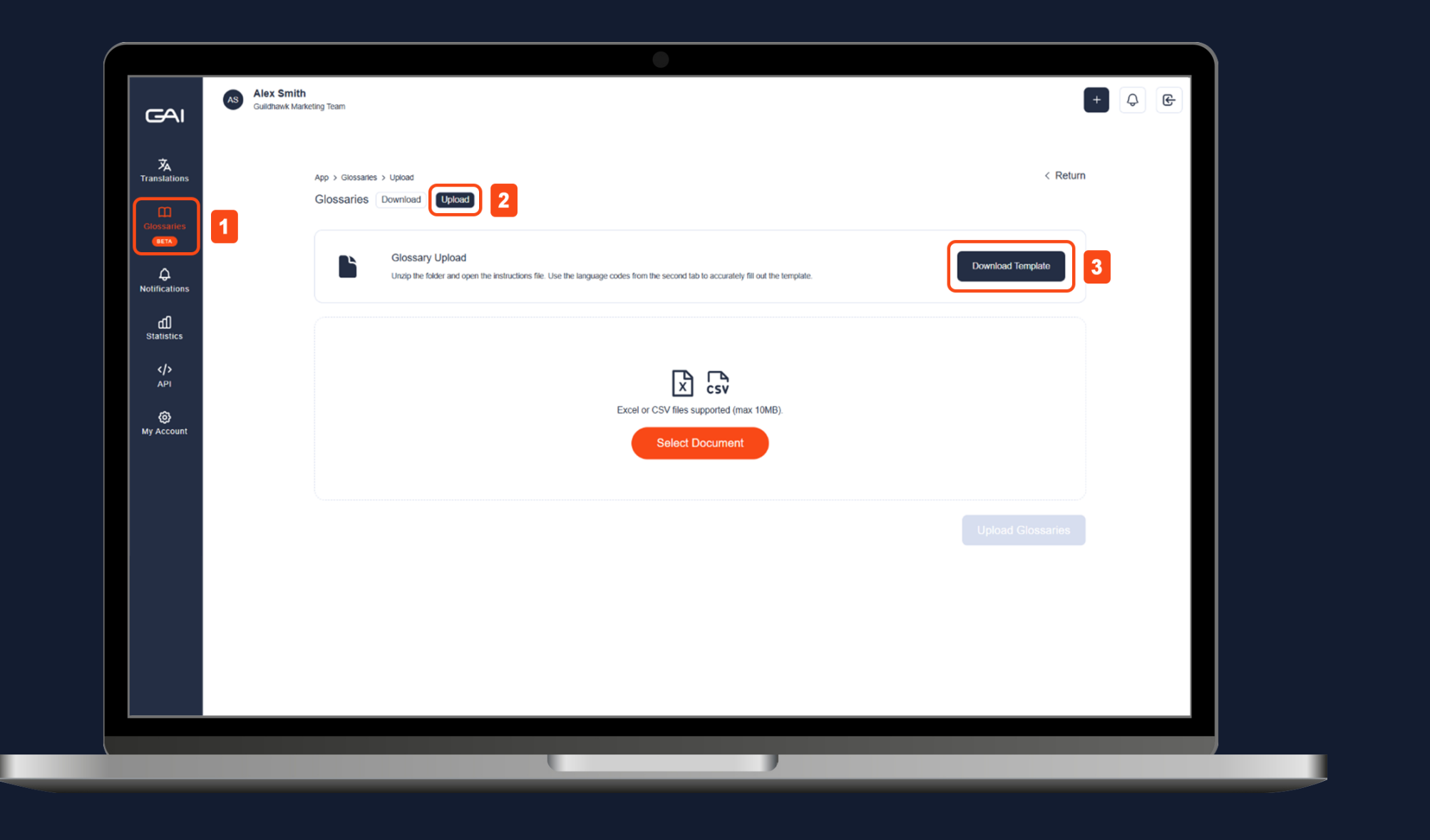

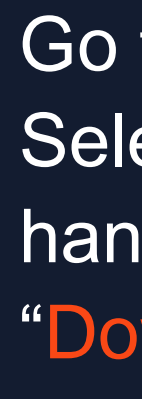

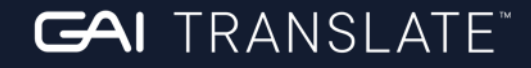

### STEP 1

Go to the GAI Translate<sup>™</sup> platform. Select "Glossaries" from the lefthand menu and "Upload". Then "Download Template".

STEP 2

Open the template in **Excel**. Edit column A1 with the name of the source language written in English. Please do not remove the word "Source:".

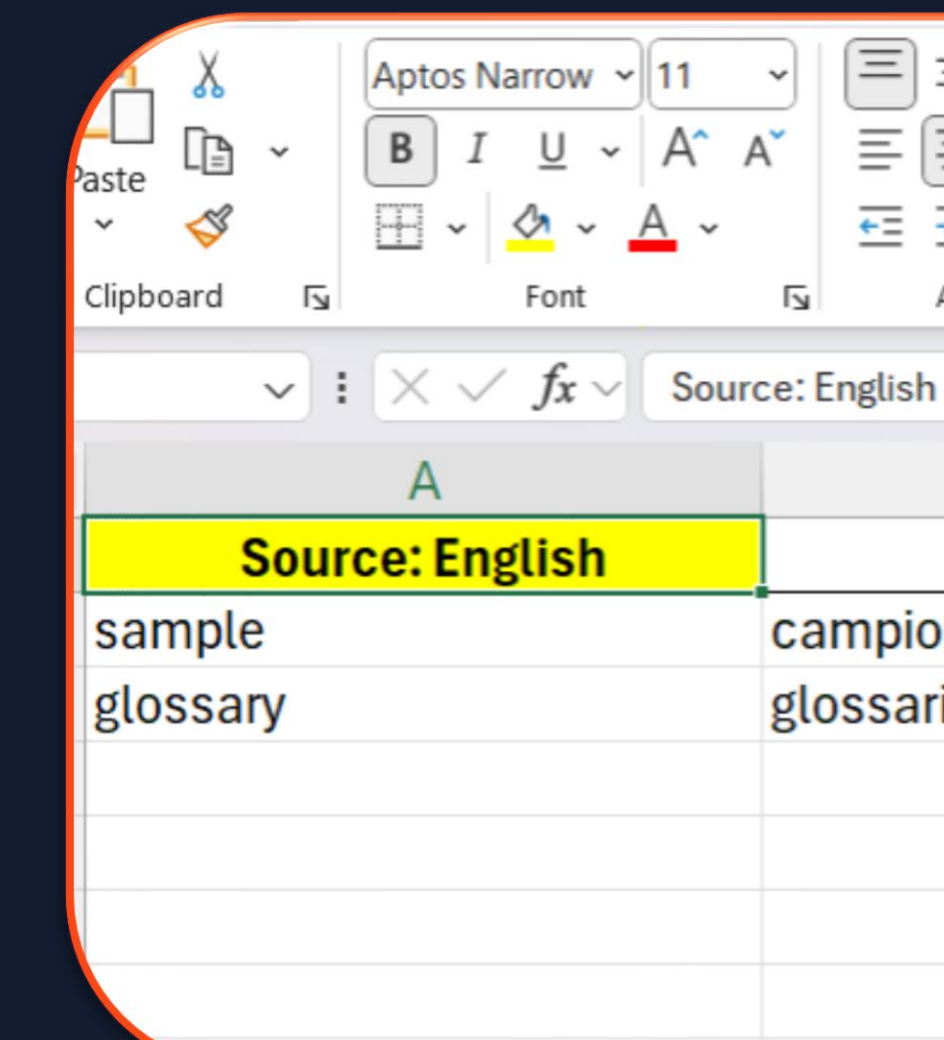

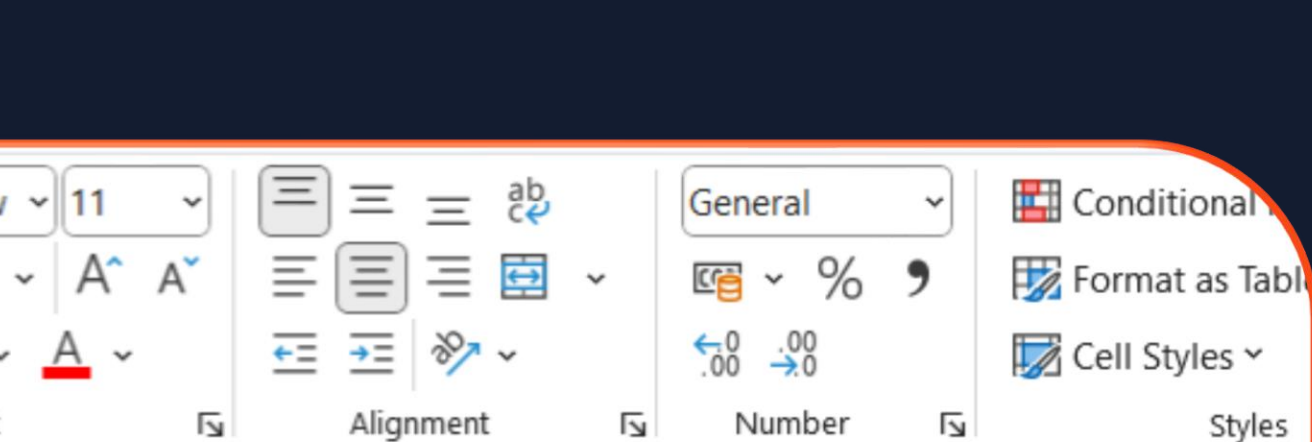

|  | В         | С             |
|--|-----------|---------------|
|  | Italian   | Spanish (EUR) |
|  | campione  | muestra       |
|  | glossario | glosario      |
|  |           |               |
|  |           |               |
|  |           |               |
|  |           |               |
|  |           |               |

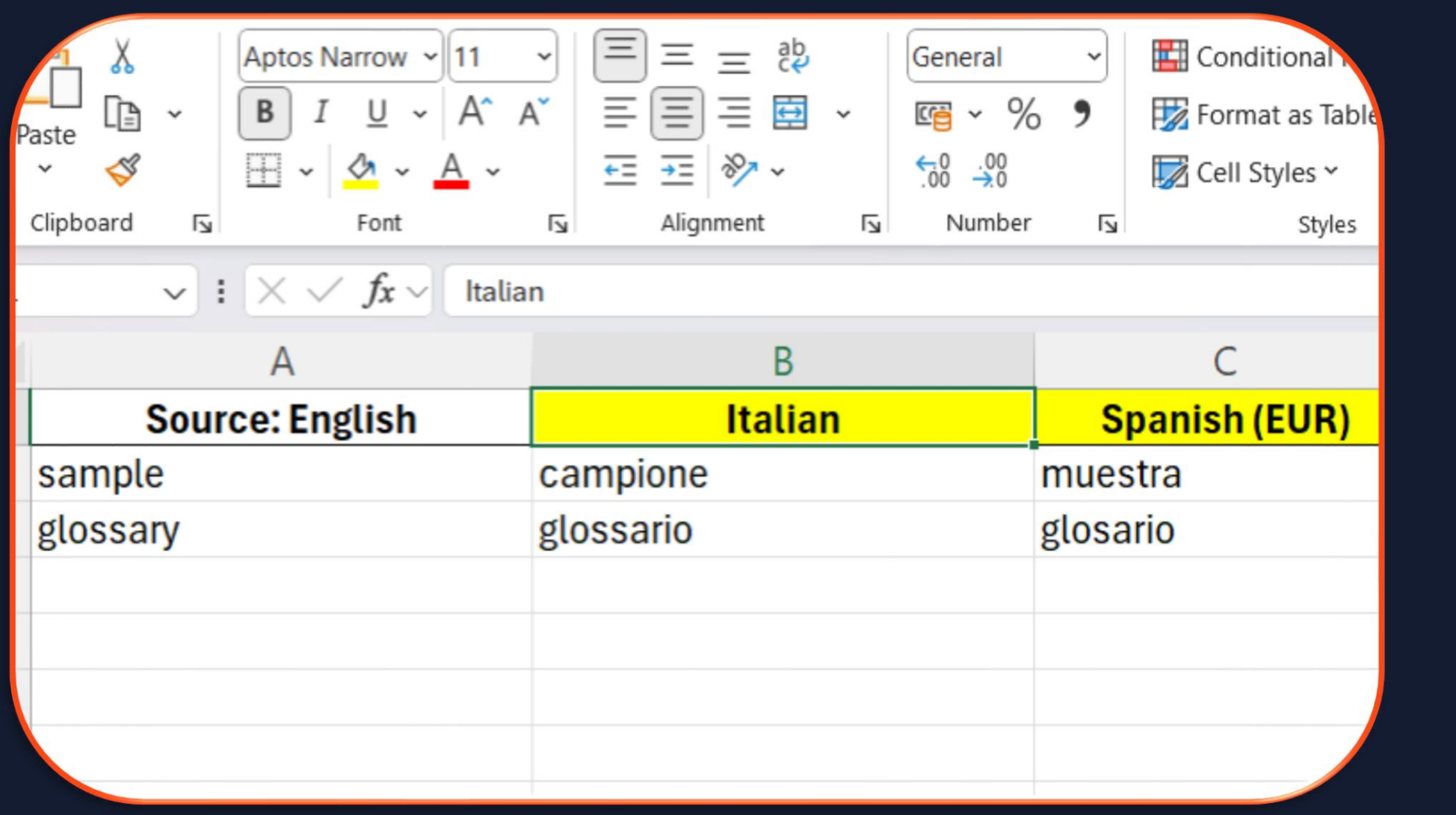

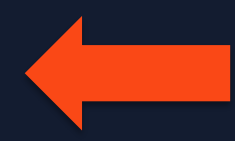

GAI TRANSLATE

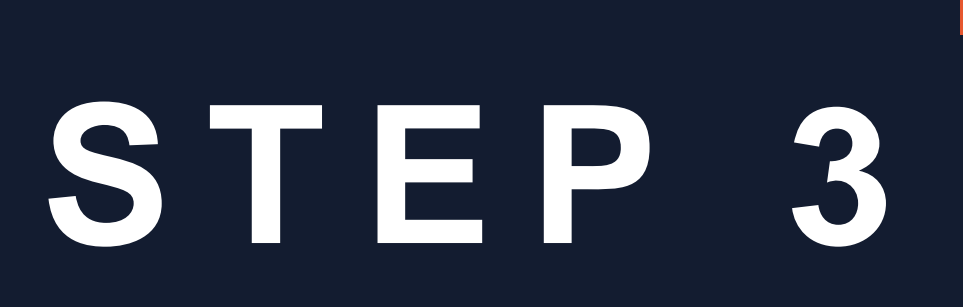

# Edit column B1 and C1 with the name(s) of the target language(s) written in English.

STEP 4

Enter your source and target terms and save the document. The glossary is now ready to upload to the GAI Translate<sup>™</sup> platform.

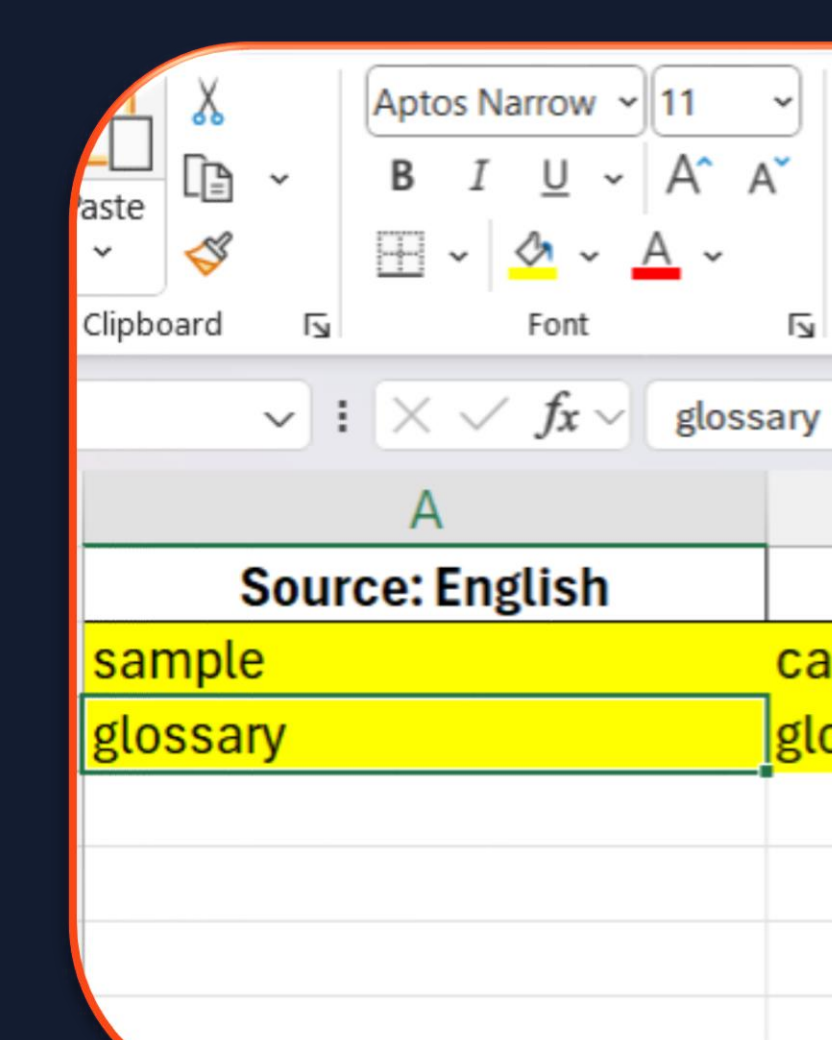

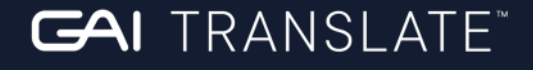

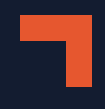

#### $\sim$ $\equiv$ $\equiv$ $\equiv$ sp E Conditional General $B \quad I \quad \underline{\cup} \quad \checkmark \quad A^{*} \quad \underline{\equiv} \ \underline{\equiv} \ \underline{\equiv} \ \underline{\boxtimes} \quad \checkmark$ r % 🔮 📆 Format as Tab <u>←</u>≡ <u>→</u>≡ ≫ ~ €.00. 0... 👿 Cell Styles 🗸 Γ<sub>3</sub> ۲J Alignment I Number Styles С В Spanish (EUR) Italian campione muestra glossario glosario

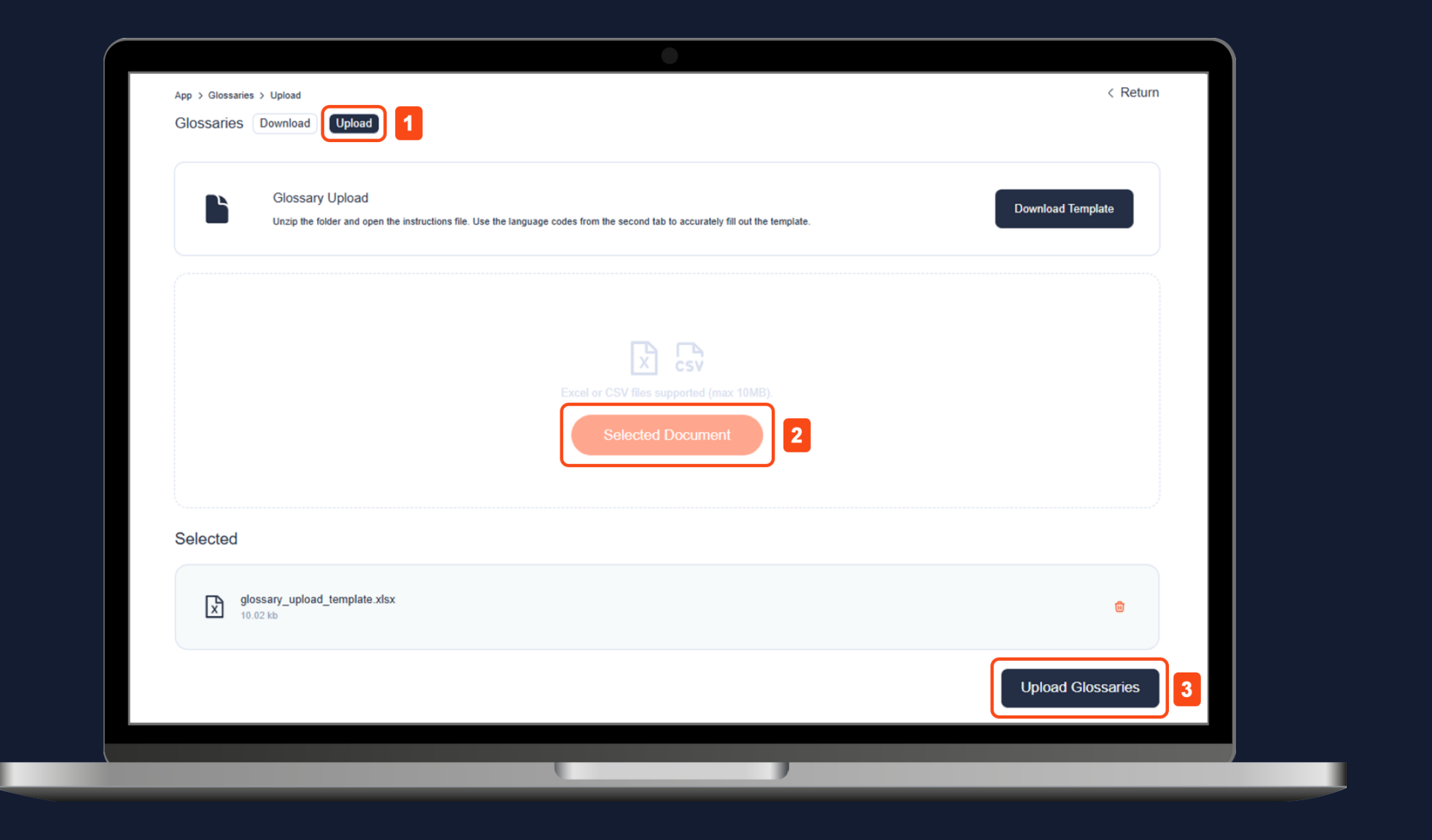

Go to the GAI Translate<sup>™</sup> platform. Select "Glossaries" from the lefthand menu and "Upload". Click "Select Document" to choose your file and then "Upload Glossaries".

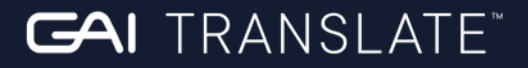

## STEP 5

### LANGUAGES SUPPORTED

- Afrikaans
- Albanian
- Arabic
- Armenian
- Bulgarian
- Catalan
- Chinese Simplified
- Chinese traditional
- Croatian
- Czech

- Danish
- Dutch
- English
- Estonian
- Farsi
- Filipino Latin
- Finnish
- French
- French Canada
- Georgian

- German
- Greek
- Gujarati
- Hebrew
- Hindi
- Hungarian
- Icelandic
- Indonesian
- Irish
- Italian

### LANGUAGES SUPPORTED

- Japanese
- Kazakh
- Korean
- Latvian
- Lithuanian
- Macedonian
- Malay
- Maltese
- Mongolian
- Norwegian

- Polish
- Portuguese Brazil
- Portuguese EUR
- Romanian
- Russian
- Serbian Cyrillic
- Serbian Latin
- Slovak
- Slovenian
- Somali

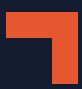

- Spanish EUR
- Spanish Latin America
- Swahili
- Swedish
- Tamil
- Thai
- Turkish
- Ukrainian
- Uzbek
- Vietnamese
- Welsh

### $\mathbf{FAI} \mathbf{TRANSLATE}^{\mathsf{M}}$

#### TRANSFORMING GLOBAL COMMUNICATIONS

#### WWW.GAITRANSLATE.AI

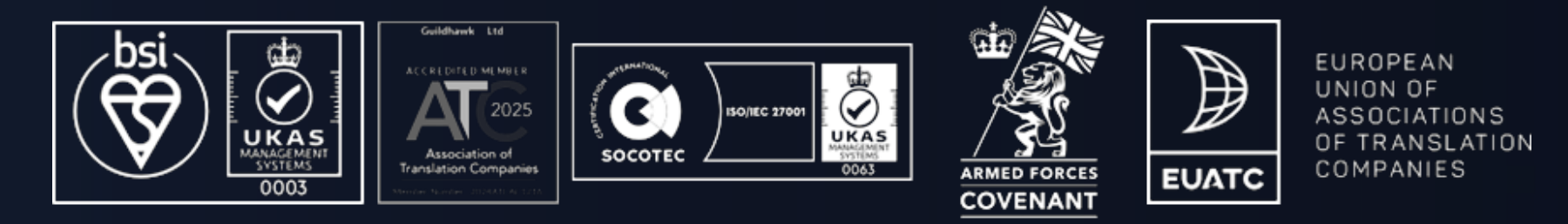

GAI Translate<sup>™</sup> is a product of Guildhawk Limited. Guildhawk Limited is a company registered in England and Wales with company number 4178109 and VAT registration number 7781757 76. The registered office address is 18<sup>th</sup> & 19<sup>th</sup> Floors, 100 Bishopsgate, London EC2M 1GT, UK.